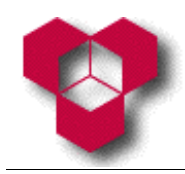

# I

- Crie um novo livro na folha de cálculo *Excel*. Grave-o na sua disquete (se não tiver uma disquete, então grave-o no disco do computador) com o nome *Exercício* 1. Obs.: "Livro" é o nome que se dá a um documento *Excel*.
- 2. Active a célula E4, e em seguida a C6.
- 3. Seleccione o bloco C4:I5, e em seguida D11:E24.
- 4. Seleccione a coluna **B**, em seguida a coluna **H**, e depois a coluna **X**.
- 5. Seleccione as colunas anteriores em simultâneo.
- 6. Seleccione as linhas 10, 23 e 30.
- 7. Na célula Q3 insira a palavra "olá".
- 8. Sem utilizar a Área de Transferência do *Windows* (mais conhecida como *"Clipboard"*), mova o conteúdo da célula **Q3** para a célula **C6**.
- 9. Sem utilizar a Área de Transferência, copie o conteúdo da célula **C6** para todas as células entre **C6** até à célula **C20**.
- 10.Sem utilizar a Área de Transferência, copie o conteúdo da célula C6 para todas as células entre C6 até à célula H6.
- 11.Sem utilizar a Área de Transferência, copie o conteúdo da célula **C20** para todas as células entre **C20** até à célula **I25**.
- 12. Seleccione toda a folha e elimine o seu conteúdo.
- 13.Na segunda folha, escreva "olá" na célula B2.
- 14.Na primeira folha, escreva "tudo bem" na célula C2.
- 15.Alterne entre a 1.ª e a 2.ª folhas.
- 16.Elimine a 2.ª folha.
- 17.Mude o nome da 1.ª folha para "Stocks".
- 18. Preencha a sua folha da seguinte maneira:

| Célula | Conteúdo               |  | Célula | Conteúdo |
|--------|------------------------|--|--------|----------|
| A6     | Euro Ferramentas, L.da |  | A18    | Total    |
| A7     | Mapa de Stocks         |  | B12    | 790      |
| A10    | Produto                |  | B13    | 540      |
| B10    | Custo Unitário         |  | B14    | 560      |
| C10    | Stock Actual           |  | B15    | 980      |
| D10    | Valor Stock            |  | B16    | 5600     |
| A12    | Chave de Fendas        |  | C12    | 100      |
| A13    | Lima redonda           |  | C13    | 300      |

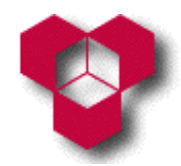

#### Introdução aos Sistemas Informáticos

Engenharia Informática, Engenharia Mecânica, Engenharia Química, Gestão e Engenharia Industrial

Aula Prática – Ficha de Exercícios sobre a Folha de Cálculo Microsoft Excel

| Célula | Conteúdo               |  | Célula | Conteúdo |
|--------|------------------------|--|--------|----------|
| A14    | Lima de vidro          |  | C14    | 90       |
| A15    | Martelo de Carpinteiro |  | C15    | 200      |
| A16    | Serra Normal           |  | C16    | 13       |

- 19. Ajuste automaticamente a largura das colunas.
- 20. Insira uma nova linha entre as 15.ª e a 16.ª linhas.
- 21.Nas células A16, B16 e C16, escreva os textos que se seguem, respectivamente: "Serra especial", 1700, 45.
- 22.Insira, na célula **D12**, a fórmula que permite calcular o valor em *stock* para o produto **"Chave de Fendas"**.
- 23.Copie para as células **D13:D17** a fórmula que acabou de criar, e observe as fórmulas copiadas.
- 24. Insira as fórmulas para calcular os totais dos três itens.

25. Insira na célula E10 a palavra "IVA". Na célula A2, escreva "Taxa de IVA".

- 26.Na célula **B2** escreva **19%**.
- 27.Na coluna referente ao IVA de cada produto, insira as fórmulas que calculem o valor do IVA para cada produto, partindo do princípio que a coluna **Valor Stock** não contém o IVA.
- 28.Na célula **F10** escreva **"Valor com IVA"**. Insira as fórmulas que calculem o valor com IVA para todos os produtos.
- 29.Modifique a taxa do IVA para **23%**, e observe o que acontece.
- 30.Formate os valores dos custos unitários para número, sem casas decimais e com separador dos milhares. Formate os restantes valores para moeda com 2 casas decimais e com o símbolo do euro (€).
- 31.Coloque todo o texto da folha com a fonte **Times New Roman**, com o tamanho de 12 pontos e cor azul escura.
- 32.Una as células do bloco **A6:F6**, e as células do bloco **A7:F7**. Formate a 1.ª união com o tamanho de 16 pontos e cor vermelha; formate a 2.ª união com a cor castanha e o tamanho de 14 pontos.
- 33.Seleccione o bloco A10:F19 e coloque um limite exterior com estilo duplo.
- 34.Elimine, em simultâneo, as linhas 11 e 18.
- 35.Seleccione o bloco **A11:F16** e coloque um limite superior e inferior duplo, interior simples na vertical, e tracejado no interior horizontal.

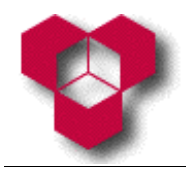

- 36. Preencha os totais que ainda não estão definidos.
- 37.Formate as células dos totais (apenas aquelas que contém números) com cor vermelha.
- 38.Coloque um sombreado amarelo claro para os blocos A10:F10 e A17:F17.

# Π

Considere o exemplo seguinte de uma pauta da disciplina de "Introdução aos Sistemas Informáticos", contendo oito colunas reservadas: ao nome (dos alunos), ao curso, às notas do primeiro e segundo teste (T1 e T2, respectivamente), à nota teórica (T), às notas da avaliação prática (P), à nota da avaliação contínua (AC) e à nota final (NF), de acordo com a tabela seguinte:

|   | Α    | В     | С  | D  | Е | F | G  | Н  |
|---|------|-------|----|----|---|---|----|----|
| 1 |      |       |    |    |   |   |    |    |
| 2 |      |       |    |    |   |   |    |    |
| 3 | Nome | Curso | T1 | T2 | Т | Р | AC | NF |
| 4 |      |       |    |    |   |   |    |    |
| 5 |      |       |    |    |   |   |    |    |

- Dentro da janela da folha de cálculo *Excel*, crie um livro novo. Guarde o livro na sua disquete (se não tiver uma disquete, então grave-o no disco do computador) com o nome **Exercício 2**.
- 2. Construa a pauta representada acima, tendo o cuidado de adequar as larguras das várias colunas aos tamanhos esperados dos dados a que se destinam.
- 3. Preencha a coluna reservada ao nome com os nomes de 10 alunos (pode usar, como exemplo, os nomes dos seus colegas de turma).
- Preencha a coluna reservada ao curso e às notas do 1.º e 2.º testes (T1 e T2, respectivamente), da avaliação prática (P) e da avaliação contínua (AC).
- 5. Por forma a melhorar o aspecto gráfico, defina convenientemente os limites, os sombreados e os alinhamentos da sua tabela.
- 6. Considerando que a nota da avaliação teórica é a melhor dos dois testes, determine uma fórmula para preencher a coluna reservada à avaliação teórica.
- Considerando que a nota final é uma média ponderada de 70% da nota teórica, de 20% da avaliação prática e de 10% da avaliação contínua, determine uma fórmula para preencher a coluna reservada à nota final.

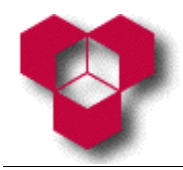

- 8. Adicione à pauta uma nova coluna designada por "Observações".
- Determine uma fórmula para preencher a nova coluna de modo que apareçam as palavras "APROVADO" ou "REPROVADO", consoante a nota final for ou não superior ou igual a 9,5 valores.
- 10. Por baixo da pauta, defina fórmulas adequadas para determinar a melhor nota final, a pior nota final e o valor médio das notas finais.
- 11. Utilize fórmulas adequadas para colocar, ao lado da melhor e da pior nota final, o nome do aluno correspondente.

## III

Construa o quadro representado em baixo, respeitando os formatos apresentados (números centrados e legendas e títulos à esquerda). Guarde o livro na sua disquete (se não tiver uma disquete, então grave-o no disco do computador) com o nome **Exercício 3**.

| Campeonato Nacional da 1.ª Divisão – Super Liga |          |         |          |                   |                   |        |
|-------------------------------------------------|----------|---------|----------|-------------------|-------------------|--------|
| Equipas                                         | Vitórias | Empates | Derrotas | Golos<br>Marcados | Golos<br>Sofridos | Pontos |
| Porto                                           | 12       | 2       | 2        | 37                | 15                |        |
| Benfica                                         | 10       | 5       | 1        | 27                | 11                |        |
| Sporting                                        | 10       | 3       | 3        | 35                | 11                |        |
| Belenenses                                      | 9        | 5       | 2        | 31                | 14                |        |
| Boavista                                        | 8        | 5       | 3        | 20                | 16                |        |

- 1. Sabendo que cada vitória vale 3 pontos, que cada empate vale 1 ponto e que cada derrota vale 0 pontos, determine uma fórmula para preencher a coluna dos pontos.
- Acrescente uma nova coluna à tabela, na qual serão apresentadas as diferenças entre os golos marcados e os golos sofridos por cada equipa. Dê a essa nova coluna o título de "Diferença de Golos". Formate convenientemente a tabela.
- Construa um gráfico onde sejam representados o número de vitórias, de derrotas e de empates correspondentes às três primeiras equipas. O título do gráfico deverá ser "Campeonato Nacional de Futebol da 1.ª Divisão – Super Liga". Coloque uma legenda no gráfico.

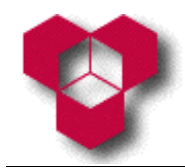

## IV

Numa determinada empresa, as quantidades consumidas por ano e os preços unitários relativos a 20 produtos estão representados na tabela seguinte:

| Produto | Quantidade Consumida | Preço Unitário |
|---------|----------------------|----------------|
| 1       | 1490                 | 51             |
| 2       | 6440                 | 189            |
| 3       | 5250                 | 448            |
| 4       | 210                  | 126            |
| 5       | 23100                | 355            |
| 6       | 89                   | 2480           |
| 7       | 815                  | 90             |
| 8       | 325                  | 52             |
| 9       | 10450                | 349            |
| 10      | 2150                 | 648            |
| 11      | 5200                 | 249            |
| 12      | 3330                 | 1230           |
| 13      | 9250                 | 6              |
| 14      | 2800                 | 102            |
| 15      | 800                  | 152            |
| 16      | 680                  | 1996           |
| 17      | 1500                 | 1023           |
| 18      | 8210                 | 153            |
| 19      | 1245                 | 17             |
| 20      | 2430                 | 21             |

- Dentro da janela da folha de cálculo *Excel*, crie um livro novo e grave-o na sua disquete (se não tiver uma disquete, então grave-o no disco do computador) com o nome **Exercício 4**. Começando na célula **A1**, introduza a tabela acima (ou, então, descarregue o ficheiro **ValoresExercício4.xls**, disponível no endereço *web* <u>http://www.ipb.pt/~reis.quarteu/isi2004#Excel</u>, e copie o seu conteúdo para o ficheiro **Exercício 4**).
- 2. Acrescente uma nova coluna à tabela, na qual deverá calcular, para cada produto, o valor consumido anualmente (em euros).
- 3. Acrescente mais uma coluna à tabela, na qual deverá calcular, para cada produto, as percentagens dos valores consumidos em relação ao consumo total.

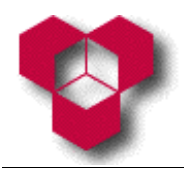

- 4. Ordene os produtos por ordem decrescente das percentagens de valores consumidos.
- 5. Acrescente mais uma coluna à tabela, na qual deverá calcular as percentagens acumuladas de valores consumidos, de acordo com a ordenação descrita na alínea anterior.
- 6. Utilizando o método de classificação de *stocks* ABC, insira uma nova coluna com o título "Classificação", na qual deverá escrever uma fórmula que classifique cada produto, em função da percentagem acumulada calculada na alínea anterior, da seguinte maneira:
  - Classificação A: produtos responsáveis pelos primeiros 75% do consumo;
  - Classificação **B**: produtos responsáveis pelos seguintes 20% do consumo;
  - Classificação **C**: produtos responsáveis pelos restantes 5% do consumo.
- Aplique um sombreado azul às linhas dos produtos da classe A, um sombreado amarelo aos produtos da classe B, e um sombreado cinza aos produtos da classe C.
- 8. Aplique às células das colunas das percentagens o formato numérico **"Percentagem"**, com duas casas decimais.
- Aplique às células das colunas dos valores monetários o formato numérico
   "Moeda", com duas casas decimais e com o símbolo do euro ("€").
- 10. Construa um gráfico de linhas (1.º sub-tipo), em que as percentagens consumidas acumuladas apareçam como série de dados, e em que os produtos apareçam como valores do eixo dos XX. O gráfico não deverá ter uma legenda, o seu título será "Gráfico ABC", a legenda do eixo dos XX será "Produtos", e a legenda do eixo dos YY será "% Ac. de consumos".
- 11. Aumente o tamanho do gráfico. Limite o eixo dos YY ao valor máximo de 100%.
  Aplique aos valores do eixo dos YY o tamanho de letra 8 e o formato numérico
  "Percentagem", sem nenhuma casa decimal. Aplique também aos valores do eixo do XX o tamanho de letra 8.

#### V

Dentro da janela da folha de cálculo *Excel*, crie um livro novo, no qual deverá introduzir os dados abaixo. Tenha atenção às células nas quais esses dados

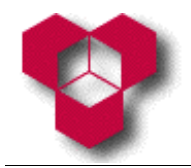

deverão ser introduzidos! Guarde esse livro na sua disquete com o nome de

#### Exercício 5.

| A1 | Classificação |    |     |
|----|---------------|----|-----|
|    | de Colheitas  |    |     |
| A2 | Anos          | B2 | Dão |
| A3 | 1981          | B3 | 1   |
| A4 | 1983          | B4 | 4   |
| A5 | 1985          | B5 | 4   |
| A6 | 1987          | B6 | 3   |
| A7 | 1989          | B7 | 2   |
| A8 | 1991          | B8 | 2   |
| A9 | 1993          | B9 | 1   |

| C2 | Bairrada | C | 20 | Douro |
|----|----------|---|----|-------|
| C3 | 2        | C | 23 | 4     |
| C4 | 3        | C | 24 | 3     |
| C5 | 2        | C | 25 | 3     |
| C6 | 3        | C | 26 | 2     |
| C7 | 2        | C | 70 | 2     |
| C8 | 2        | C | 28 | 2     |
| CQ | 2        | Г | na | 2     |

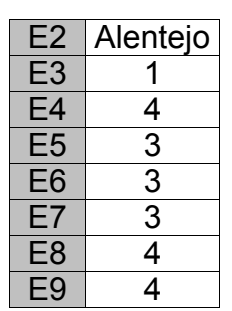

| A11 | Melhor:    |
|-----|------------|
| A12 | Pior:      |
| A13 | Média:     |
| A14 | Resultado: |

- 1. Preencha os valores das linhas 11 a 14 com fórmulas que contenham funções adequadas. A linha 14 deve apenas apresentar o valor "Positivo" ou "Negativo", consoante a média seja maior ou igual a 3, ou não.
- 2. Formate automaticamente os sombreados e os limites da tabela ao seu gosto.
- 3. Crie um gráfico a partir dos dados inseridos de tal modo que a evolução das várias colheitas ao longo do tempo seja convenientemente representada.

### VI

Dentro da janela da folha de cálculo *Excel*, crie um livro novo, no qual deverá introduzir os dados e formatos da tabela seguinte (ou, então, descarregue o ficheiro ValoresExercício6.xls. disponível endereco web no http://www.ipb.pt/~reis.guarteu/isi2004#Excel, e copie o seu conteúdo para o livro que acabou de criar). A célula superior esquerda dessa tabela deverá situar-se na célula A1. Guarde esse livro na sua disquete com o nome de Exercício 6.

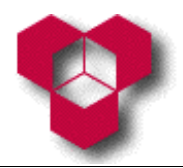

#### Introdução aos Sistemas Informáticos

Engenharia Informática, Engenharia Mecânica, Engenharia Química, Gestão e Engenharia Industrial

Aula Prática – Ficha de Exercícios sobre a Folha de Cálculo Microsoft Excel

| Mapa de Análise de Despesas com os Recursos Humanos |             |           |         |                       |        |                   |
|-----------------------------------------------------|-------------|-----------|---------|-----------------------|--------|-------------------|
|                                                     |             | Segurança | Social  |                       |        |                   |
| Mês                                                 | Vencimentos | Subsídios | Seguros | Assistência<br>Médica | Outras | Totais<br>Mensais |
| Janeiro                                             | 2400        | 400       | 35      | 25                    | 75     |                   |
| Fevereiro                                           | 2550        | 420       | 47      | 42                    | 62     |                   |
| Março                                               | 2600        | 405       | 47      | 30                    | 54     |                   |
| Abril                                               | 2700        | 200       | 39      | 26                    | 59     |                   |
| Maio                                                | 2700        | 415       | 47      | 30                    | 64     |                   |
| Junho                                               | 2800        | 395       | 47      | 24                    | 56     |                   |
|                                                     |             |           |         |                       |        |                   |
| Totais                                              |             |           |         |                       |        |                   |
| Médias                                              |             |           |         |                       |        |                   |
| Máximos                                             |             |           |         |                       |        |                   |
| Mínimos                                             |             |           |         |                       |        |                   |
| Mediana                                             |             |           |         |                       |        |                   |

- Seleccione o bloco de células A3:F9. Introduza, através de um formulário, os seguintes dados referentes a um novo mês de despesas: "Julho", 3200, 396, 52, 25, 60.
- 2. Preencha as células em branco com as fórmulas adequadas aos títulos das suas colunas e/ou linhas.
- 3. Crie, na folha de trabalho onde se encontra a tabela, um gráfico que relacione os vencimentos e valores da segurança social com os meses do ano.
- 4. Configure a página para o tamanho **A4**, orientação vertical, e todas as margens centradas.
- Escreva no lado esquerdo do cabeçalho da folha o texto "Exercício 6"; no lado direito do cabeçalho, introduza a data, de tal forma que seja automaticamente actualizada.
- Escreva no lado esquerdo do rodapé da folha a palavra "Excel"; no lado direito do rodapé, introduza "Página x", em que x é o número da página actual.
- 7. Visualize o seu trabalho tal como seria apresentado em papel.